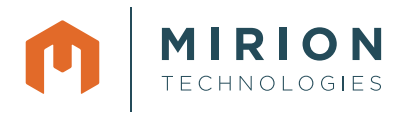

# **Application Note**

## **CRemote – Remote Setup**

#### **Purpose of Remote Control**

Remote control enables a Supervisory Computer to change the settings on remote Mirion Fixed Contamination Monitors. A remote control software paired with CRemote provide the tools to access, monitor, maintain and diagnose our Fixed Contamination Monitors from a remote location. It allows viewing the remote Monitor's screen session and acting as a "master" for the keyboard and mouse input. On Windows XP operating system, CRemote uses *NetMeeting*<sup>1</sup> as a remote control software. On Windows 7 operating system, CRemote requires an alternative third party remote control package. This Application Note provides a solution for using CRemote with a third party remote control *package*<sup>2</sup>. The requirements are as follows (consult with your network administrator):

- The Supervisory Computer, and a Mirion Fixed Contamination Monitor must exist on the same local area network
- CRemote 1.60.4 (or higher) is installed on the Supervisory Computer (see *CRemote User's Manual*)
- Supervisory (Master) Computers running Windows XP (or higher) operating system are required to install third party remote control software

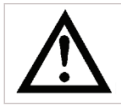

NOTE: All of Mirion Fixed Contamination Monitors are equipped with LAN adaptors to enable networking ability.

#### Installation

An example third party remote control program that can be used with CRemote is TightVNC. The installation procedure of TightVNC is described in this section. A typical setup assumes the Monitor (Argos<sup>™</sup>, GEM<sup>™</sup>-5, Sirius<sup>™</sup> and Cronos<sup>®</sup> unit) computer is running Windows XP operating system, and the Supervisory (Master) Computer is running Windows 7 operating system. For documentation outside the scope of this installation procedure, please refer to TightVNC at <u>http://www.</u> tightvnc.com/doc/win/TightVNC-installer-2.5.2.pdf.

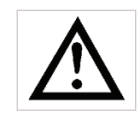

NOTE: The installation of a third party remote control software is not required for Supervisory (Master) Computers running Windows XP operating system. NetMeeting, a remote control software, is pre-installed in Windows XP operating system.

#### Download

TightVNC is available for download for free at http://www. tightvnc.com/download.php (see applicable End User License Agreement). Two versions are available, 32-bit and 64-bit. Download the 32-bit version onto a USB flash drive. The TightVNC 32-bit version is required on the Monitor Computer, Argos, GEM-5, Sirius and Cronos unit, and strongly recommended on the Supervisory (Master) Computer running either Windows 64-bit or Windows 32-bit operating systems.

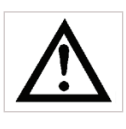

NOTE: The downloaded installer needs to be installed onto both Supervisory (Master) Computer and Monitor Computer (see *Remote Supervisory Computer Setup* on page 5 and *Monitor Computer Setup* on page 3).

| <u>Maning Lists</u> <u>Site Map</u>                                           | Download TightVNC Version 2.7.1 for Winnows                                                                                                    |
|-------------------------------------------------------------------------------|----------------------------------------------------------------------------------------------------|
| Services:<br>• Tech Support<br>• Licensing:<br>TightVNC Server<br>Java Viewer | <u>TightVNC 2.7</u> supports all desktop and server very ons of Microsoft Windows starting at Windows 2<br>Download TightVNC using the links below<br>• <u>Installer for Windows (64-bit)</u> (2005,344 bytes) |
| <u>Tight Decoder</u><br><u>more</u>                                           | Installer for Windows (32-bit) (1,826,816 bytes)                                                                                                    |
| <u>Tight Decoder</u><br><u>more</u>                                           | • Installer for Windows (32-bit) (1,826,816 bytes)                                                                                                    |

TightVNC Installer Download for Windows.

<sup>1</sup> NetMeeting is built into Windows XP and XP Embedded operating System.

<sup>2</sup> TightVNC is a third party remote control software package. Please consult with your local IT Administrator for suitability of this or other applicable third party software.

#### **Monitor Computer Setup**

To install TightVNC, the Remote Monitor (Argos, GEM, Sirius, Cronos unit) Computer needs configuration. Follow the instructions below on the Monitor Computer.

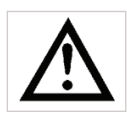

NOTE: The following procedure should be followed while logged in as an Administrator.

Follow the instructions as shown below:

- 1. Open the TightVNC setup file (see section *Download* on page 2).
- Click **Run** on the Windows prompt (see the figure below).

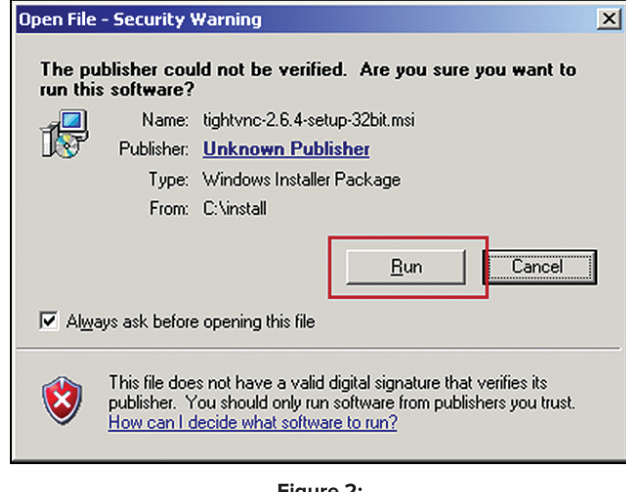

Figure 2: Windows XP Prompt to Open File.

- 3. Click Next on the following Welcome prompt.
- 4. Ensure the License Agreement dialogue box is checked, and click **Next**.
- 5. To proceed, click **Custom** (see the figure below).

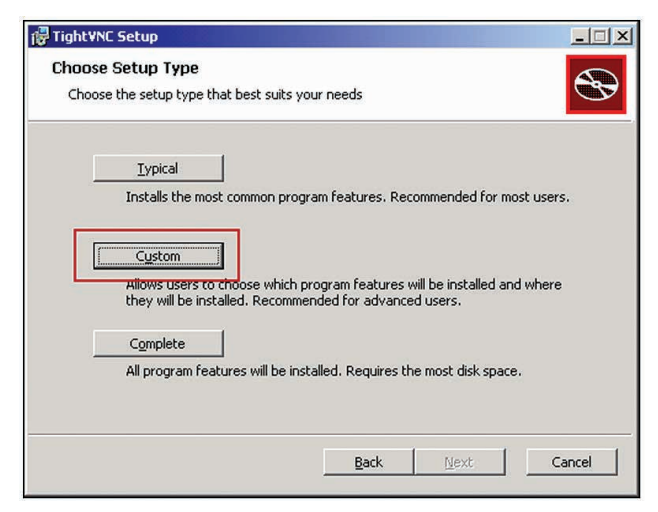

Figure 3:

Setup Choice Prompt for the Remote Monitor Computer.

 Click on the drop-down menu next to "TightVNC Viewer". Select "Entire feature will be unavailable" (see the figure below) to remove the TightVNC Viewer application.

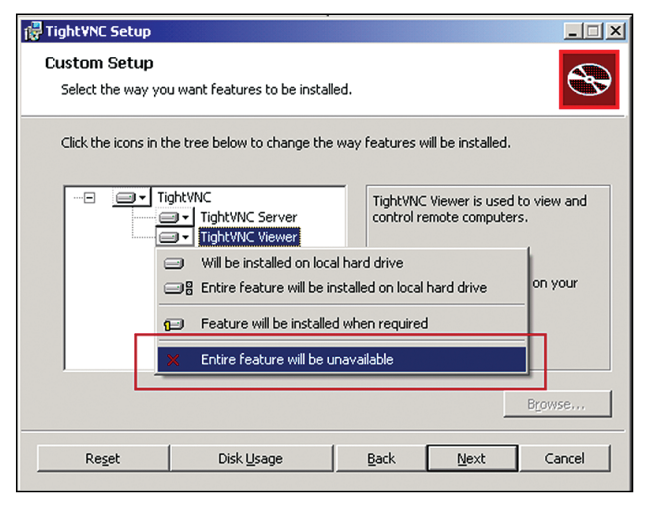

Figure 4: Custom Setup Option for Remote Monitor Computer.

- 7. Click **Next** to proceed.
- 8. By default the dialogue boxes are checked; click **Next** (see the figure below).

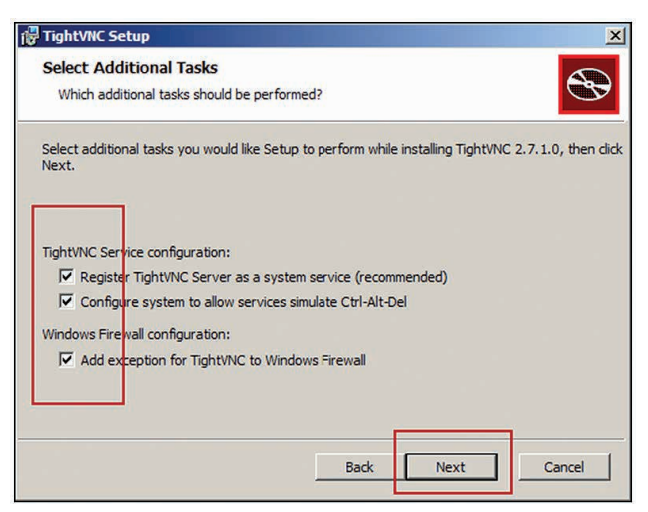

Figure 5: Select Additional Tasks Prompt on the Remote Monitor Computer.

- 9. Click Install to proceed.
- Create a password in the field "Password for Remote Access" (see the figure below). The Supervisory (Master) Computer will be prompted for authentication using this password for each remote access.

 Create a password in the field "Administrative Password" (see the figure below). This will password protect the administration control panel of TightVNC.

| TightVNC Server: Set Passwords                                                                                                    |
|----------------------------------------------------------------------------------------------------|
| Please protect your TightVNC Service. Make sure to enter a password for remote access.<br>Also, it might be a good idea to use administrative password on multi-user systems. |
| Password for Remote Access                                                                                                    |
| C Do not use password protection (DANGEROUS!)                                                                                                    |
| Require password-based authentication (make sure this box is always checked!)     Enter password:     Confirm password:     •••••                                             |
| Administrative Password                                                                                                    |
| C Do not use password protection                                                                                                    |
| Protect control interface with an administrative password     Enter password:     Confirm password:                                                                           |
| OK                                                                                                    |

Figure 6: Password Setup on the Remote Monitor Computer.

- 12. To complete the setup click **Finish**.
- 13. Reboot the computer for the settings to take effect.

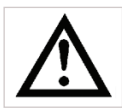

NOTE: The default location for the installation is C:\Program Files TightVNC  $\$ 

The server application is named tynserver.exe

### Supervisory Computer Setup

The Supervisory (Master) Computer needs configuration to install TightVNC. Follow the instructions below on the Supervisory Computer.

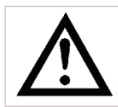

NOTE: This Procedure is intended for a Supervisory Computer running Windows 7 operating system. Supervisory Computers, running Windows XP operating system, may use the procedure intended for NetMeeting (refer to *CRemote User's Manual*).

The following procedure should be followed while logged in as an Administrator.

- 1. Open the TightVNC setup file (see section *Download* on page 1).
- 2. Click **Run** on the Windows prompt (see the figure below).

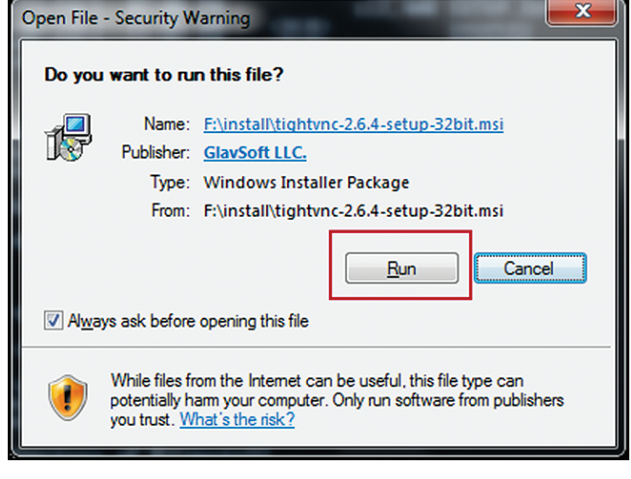

**Figure 7:** Windows 7 Prompt to Open File.

- 3. Click **Next** on the following Welcome prompt.
- 4. Ensure the License Agreement dialogue box is checked, and click **Next**.
- 5. To proceed, click **Custom** (see the figure below).

| etup Type                                                                  |                                                                                                    | 5                                                                                                    |
|----------------------------------------------------------------------------|----------------------------------------------------------------------------------------------------|----------------------------------------------------------------------------------------------------|
| he setup type that best suits your ne                                      | eeds                                                                                                    | C                                                                                                    |
| 114 (14 (14 (14 (14 (14 (14 (14 (14 (14                                    |                                                                                                    |                                                                                                    |
| Typical                                                                    |                                                                                                    |                                                                                                    |
| Installs the most common program f                                         | eatures. Recommended for r                                                                                                    | most users.                                                                                                    |
|                                                                            |                                                                                                    |                                                                                                    |
| Outur                                                                      |                                                                                                    |                                                                                                    |
| Custom                                                                     |                                                                                                    |                                                                                                    |
| Allows users to choose which progra<br>they will be installed. Recommended | im features will be installed a<br>for advanced users.                                                                                                    | ind where                                                                                                    |
|                                                                            |                                                                                                    |                                                                                                    |
| Complete                                                                   |                                                                                                    |                                                                                                    |
| All program features will be installed                                     | . Requires the most disk spa                                                                                                    | ce.                                                                                                    |
|                                                                            |                                                                                                    |                                                                                                    |
|                                                                            |                                                                                                    |                                                                                                    |
|                                                                            |                                                                                                    |                                                                                                    |
|                                                                            | Back Next                                                                                                    | Cancel                                                                                                    |
|                                                                            | Typical<br>Typical<br>Installs the most common program for<br>Allewo usero to choose which program<br>they will be installed. Recommended<br>Complete<br>All program features will be installed | Typical Typical Installs the most common program features. Recommended for r Custom Allowo usero to choose which program features will be installed a they will be installed. Recommended for advanced users. Complete All program features will be installed. Requires the most disk spa Back Next |

Figure 8:

Setup Choice Prompt for the Supervisory (Master) Computer.

 Click on the drop-down menu next to "TightVNC Server". Select "Entire feature will be unavailable" (see the figure below) to remove the TightVNC Server application.

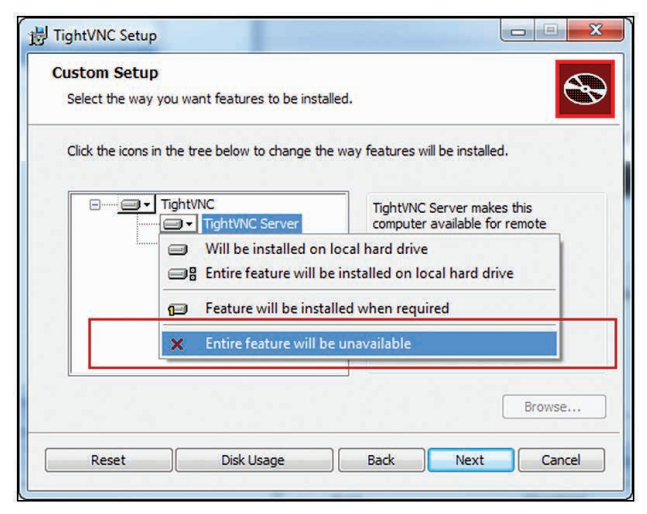

Figure 9: Custom Setup Options for the Supervisory (Master) Computer Setup.

- 7. Click **Next** to proceed.
- 8. By default the dialogue boxes are checked; click **Next** (see the figure below).

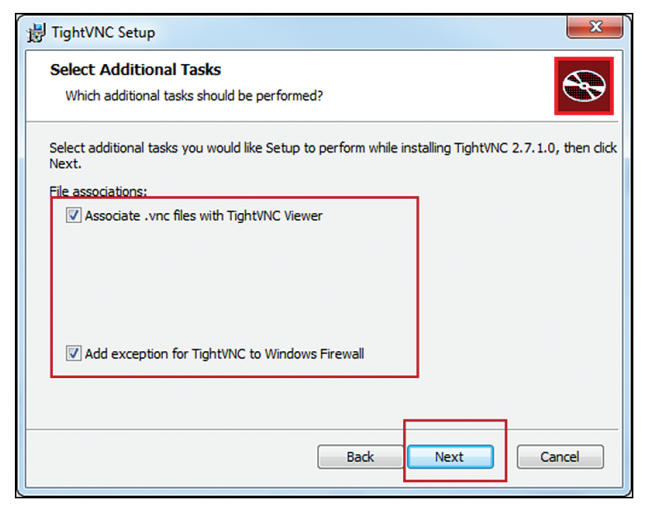

Figure 10: Select Additional Tasks Prompt on the Supervisory (Master) Computer.

- 9. Click Install to proceed.
- 10. To complete the setup click **Finish**.
- 11. Reboot the computer for the settings to take effect.

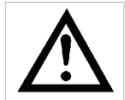

NOTE: The default location for the installation is C:\Program Files TightVNC

The viewer application tvnviewer.exe

#### Modify RemoteSetup.cmd Batch File

CRemote (on the Supervisory Computer) has the ability to call out a remote control application, also known as the viewer. In Windows XP operating system, the user may click the Remote Setup button to launch NetMeeting. In Windows 7 operating system, to launch a third party remote control application, a batch file needs configuration. The batch file is a list of commands which are executed when the Remote Setup button is clicked. The following describes the configuration to RemoteSetup.cmd batch file.

- 1. Open Notepad from the list of windows programs.
- 2. Select FilelOpen from the drop down menu.
- 3. Locate the folder where CRemote is installed.

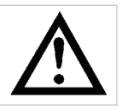

NOTE: C:\CANBERRA\CRemote\ is the default location for CRemote installation.

- 4. Select "All Files (\*.\*)" from the drop down selection.
- 5. Select RemoteSetup.cmd (or RemoteSetup) and click **Open** (see the figure below).

|                                                                                                  |      | COLORAL COLORA                                                             |                                                      |
|--------------------------------------------------------------------------------------------------|------|----------------------------------------------------------------------------|------------------------------------------------------|
| Organize 🔻 New folder                                                                            |      |                                                                            | F - 11 (                                             |
| <ul> <li>Ubharies</li> <li>Documents</li> <li>Muric</li> <li>Pictures</li> <li>Videos</li> </ul> | Name | Date modified<br>3/1/2013 240 PM<br>2/10/2013 25 340 PM<br>3/1/2013 247 PM | Type<br>Application<br>Text Document<br>Windows Comm |
| Denome Denotefation and                                                                          | • [" |                                                                            | _                                                    |
| The name. Remotesetup.cmb                                                                        |      | · Autries ()                                                               |                                                      |

**Figure 11:** Open File Prompt in Notepad.

- 6. A list of comments, with the string "REM" as a prefix, is displayed. These lines are non-executable. Edit line 15, "rundll32.exe msconf.dll,OpenConfLink %3", to "REM rundll32.exe msconf.dll,OpenConfLink %3" (the prefix "REM" turns the NetMeeting launcher command line into a remark i.e. non-executable).
- 7. Edit line 18, "REM "%ProgramFiles%\TightVNC\ tvnviewer.exe" %1", to ""%ProgramFiles%\ TightVNC\tvnviewer.exe" %1". The line is now executable. This enables the RemoteSetup.cmd to launch TightVNC Viewer (see Section Remote Control (TightVNC Viewer) on page 6). The batch file should appear EXACTLY as shown in Table 2.

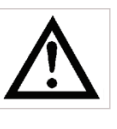

NOTE: It is NOT recommended to install TightVNC outside the default directory. If TightVNC is installed outside the default directory, step 7 from the above must be edited accordingly.

| @ECHO OFF                                                             |
|-----------------------------------------------------------------------|
| REM - Remote Setup called by CRemote                                  |
| REM - %1 is remote computer's IP address                              |
| REM - %2 is remote computer's ComputerName                            |
| REM - %3 is remote computer's NetMeeting configuration file           |
| ECHO Remote Setup                                                     |
| ECHO %1                                                               |
| ECHO %2                                                               |
| ECHO %3                                                               |
|                                                                       |
| REM - NetMeeting call (place REM in front of line below to "not run") |
| rundll32.exe msconf.dll,OpenConfLink %3                               |
| REM - TightVNC call (remove REM from line below to have it "run")     |
| REM "%ProgramFiles%\TightVNC\tvnviewer.exe" %1                        |

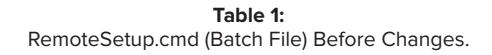

Table 2:RemoteSetup.cmd (Batch File) After Changes.

@ECHO OFF
REM - Remote Setup called by CRemote
REM - %1 is remote computer's IP address
REM - %2 is remote computer's ComputerName
REM - %3 is remote computer's NetMeeting configuration file
ECHO Remote Setup
ECHO %1
ECHO %2
ECHO %3

REM - NetMeeting call (place REM in front of line below to "not run") **REM rundll32.exe msconf.dll,OpenConfLink %3** REM - TightVNC call (remove REM from line below to have it "run") "%ProgramFiles%\TightVNC\tvnviewer.exe" %1

| RemoteSetup.cmd - Notepad                                                                                                    |
|----------------------------------------------------------------------------------------------------|
| File Edit Format View Help                                                                                                    |
| <pre>@ECHO OFF REM - Remote Setup called by CRemote REM - &amp; Al is remote computer's IP address REM - %2 is remote computer's ComputerName REM - %3 is remote computer's NetMeeting configuration file ECHO %1 ECHO %1 ECHO %2 ECHO %3</pre> |
| REM - NetMeeting call (place REM in front of line below to "not run")<br>REM rundll32.exe msconf.dll,OpenConfLink %3                                                                                                    |
| REM - TightVNC call (remove REM from line below to have it "run")<br>"%ProgramFiles%\TightVNC\tvnviewer.exe" %1                                                                                                    |
| (                                                                                                    |

Figure 12: Modifications to Batch File After Changes.

#### Remote Control (TightVNC Viewer)

TightVNC is a third party remote control application (see *Installation* on page 1). The Mirion Fixed Contamination Monitors can install; the installation process remains the same for all Monitors (see section *Monitor Computer Setup* on page 2). The remote Monitor Computer is installed with the Server application (tvnserver.exe). A viewer application, tvnviewer. exe, is installed on the Supervisor Computer (see section *Supervisory Computer Setup* on page 3). The installation directory for the tvnviewer.exe is C:\Program Files\TightVNC\.

To launch the viewer application, click **Remote Setup** in CRemote (see the figure below).

|                         | Reports                   |  |
|-------------------------|---------------------------|--|
| Fault Screen            | Calibration               |  |
| ast Contaminated Screen | Calibration Data          |  |
| Monitor Information     | Calibration Check Results |  |
| Remote Setup            | Calibration Source List   |  |
| Data Log Folder         | All Setup Values          |  |
| Request Data            | Recent Event Log          |  |
| Request Data            | Maintenance Log           |  |
| View Camera             | DB Reports                |  |
| Class                   |                           |  |

Figure 13: Remote Setup Launcher in CRemote.

A prompt appears requesting the IP address for the Monitor Computer. For example, the IP address of an Argos-5 Monitor is requested. Contact your network administrator for information on IP address of remote Monitors. Enter the IP address in the Connection Field and click **Connect** (see the figure below).

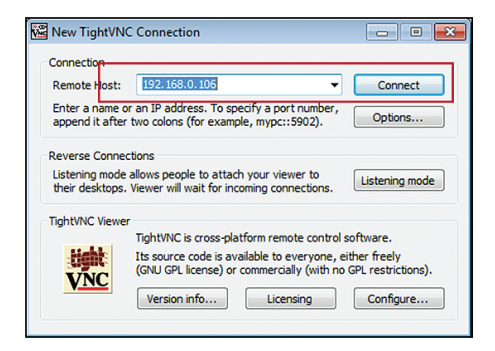

Figure 14: New TightVNC Connection Prompt.

If successful, the Supervisory (Master) Computer will initiate communication with the Monitor Computer. An authentication prompt will appear requesting Password credentials (see the figure below). The password is created during the installation of TightVNC (see procedure step 11 in section *Monitor Computer Setup* on page 2). Enter the credentials in the Password field and click **OK**.

| Vnc Authentica             | tion 💌        |
|----------------------------|---------------|
| Connected to:<br>Password: | 192.168.0.106 |
| ОК                         | Cancel        |

Figure 15: TightVNC Authentication Prompt.

The TightVNC Viewer captures the screen session of the Monitor computer. The Viewer allows the Supervisory (Master) Computer to view the screen session in real time. Shortcuts are available on the Top Panel of the TightVNC Viewer (See the figure below). The shortcuts provide functionality such as, CTRL+ESC, ALT, Transfer files, Zoom in/out etc. The Supervisory (Master) Computer may also exercise further control through mouse gestures, and keystrokes. For further information on features and functionality, please visit TightVNC's Homepage at http://www.tightvnc.com/.

| anberra-doaau1 - TightVNC Viewer                                                                                                    |   |
|----------------------------------------------------------------------------------------------------|---|
| 当日昭王   4 (11) 11 4 (11) 12 (11) 12 ( |   |
| Service Menu                                                                                                    |   |
| F1 - Place in Normal Service                                                                                                    |   |
| F2 - Test Menu                                                                                                    |   |
| Shift+F2 - Additional Test Menu                                                                                                    |   |
| F3 - Setup Menu                                                                                                    |   |
| F4 - Faults                                                                                                    |   |
| F5 - Information Menu                                                                                                    | × |
| F6 - Printout Menu                                                                                                    |   |
| F7 - Demonstration Display Menu                                                                                                    |   |
| F8 - Maintenance Log                                                                                                    |   |
| F9 - Recent Event Log                                                                                                    |   |
|                                                                                                    |   |
|                                                                                                    |   |
|                                                                                                    |   |
| Alt+F4 - Exit Program                                                                                                    |   |

Figure 16: TightVNC Viewer Screen Session With a Monitor Computer.

#### www.mirion.com

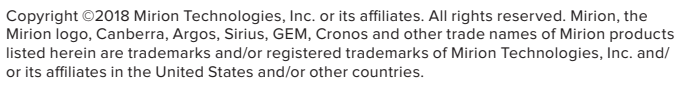

Third party trademarks mentioned are the property of their respective owners.

MERIDEN CT

OAK RIDGE TN CONCORD ON